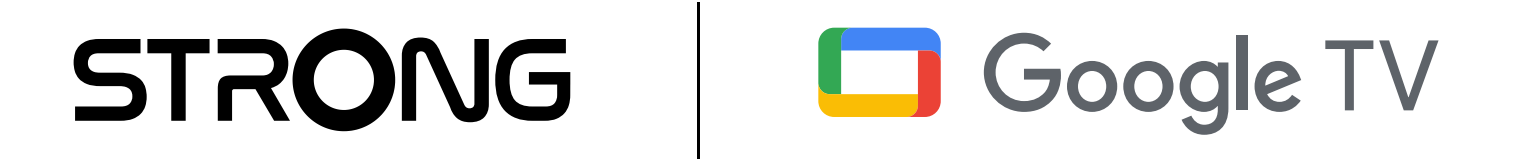

## **4K TV STICK DO STRUMIENIOWANIA** LEAP-AIR

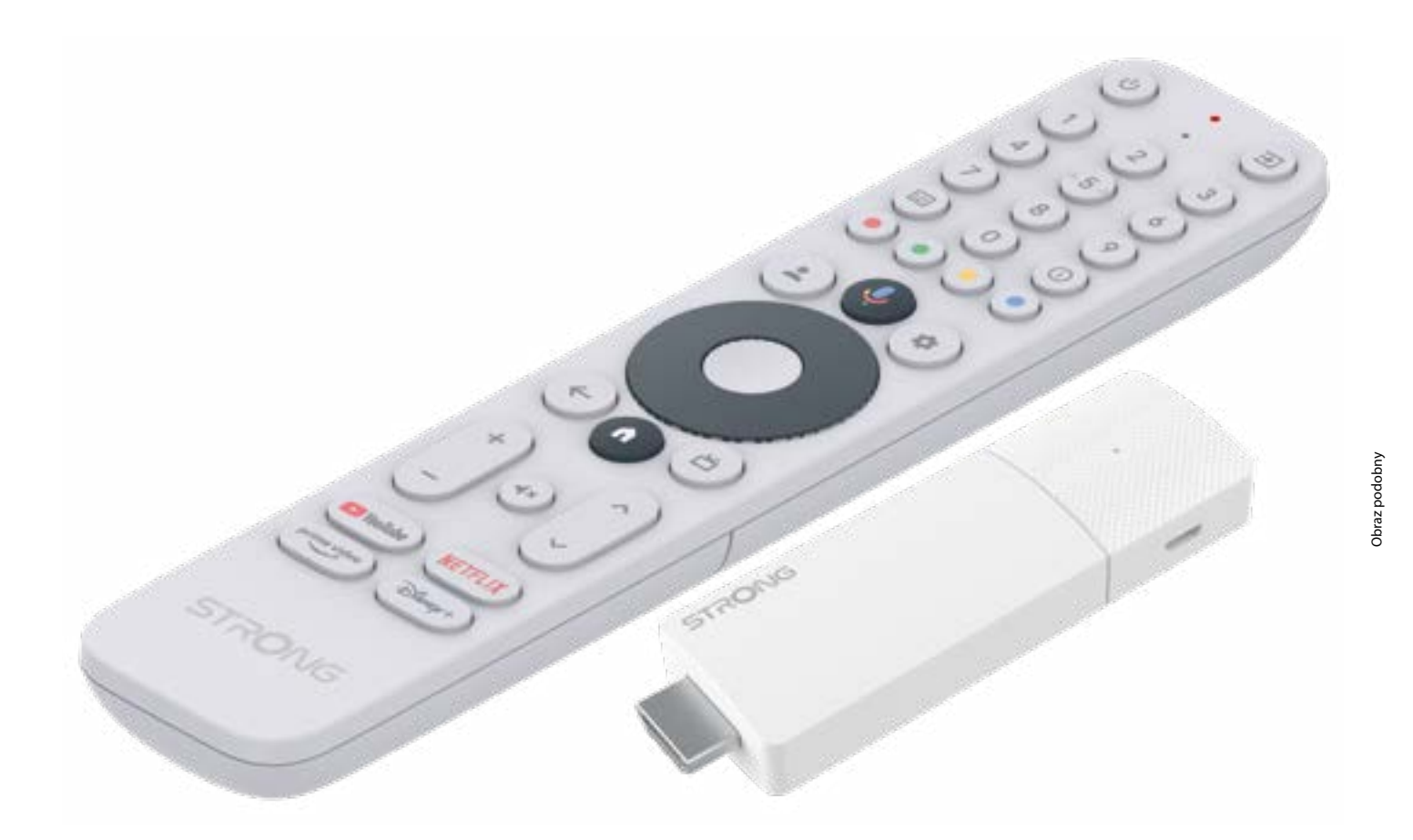

Instrukcja obsługi

www.strong-eu.com

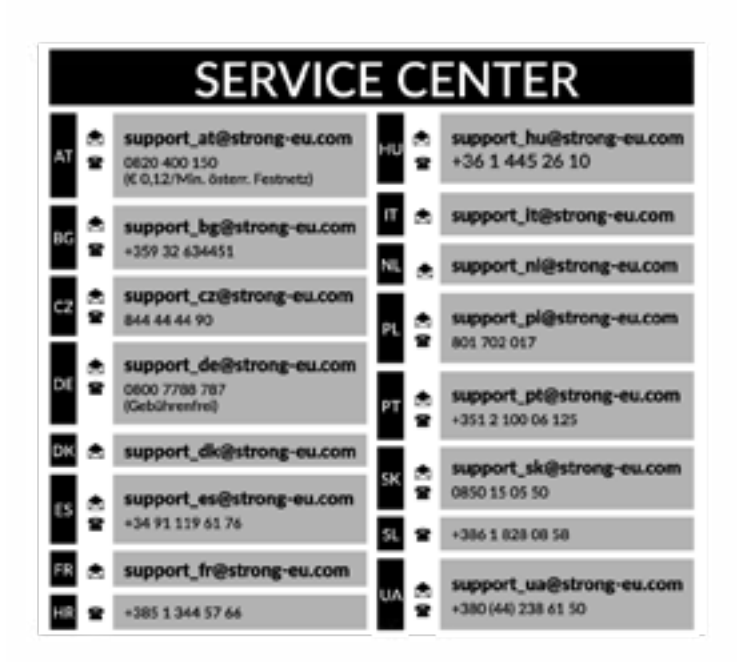

Dostarczone przez STRONG Austria Reprezentowane przez STRONG Ges.mbH ul. Teinfaltstraße 8/4. Magazyn 1010 Wiedeń, Austria Adres e-mail: support\_at@strong-eu.com

#### www.strong-eu.com

#### Licencje

Ten produkt zawiera jeden lub więcej programów chronionych jako dzieła nieopublikowane na mocy międzynarodowych i amerykańskich praw autorskich. Są one poufne i stanowią własność Dolby Laboratories. Ich powielanie lub ujawnianie, w całości lub w części, a także tworzenie na ich podstawie prac pochodnych bez wyraźnej zgody Dolby Laboratories jest zabronione. Prawa autorskie 2003-2009 Dolby Laboratories. Wszelkie prawa zastrzeżone.

#### UPROSZCZONA DEKLARACJA ZGODNOŚCI UE

Niniejszym firma STRONG oświadcza, że urządzenia LEAP-AIR są zgodne z Dyrektywą 2014/53/UE.

Pełny tekst deklaracji zgodności UE jest dostępny pod następującym adresem internetowym: https://eu.strong-eu.com/ downloads/

Zastrzega się możliwość zmian. W wyniku ciągłych prac badawczo-rozwojowych specyfikacje techniczne, konstrukcja i wygląd produktów mogą ulec zmianie. Wyprodukowano na licencji Dolby Laboratories. Dolby, Dolby Audio i symbol podwójnego D są znakami towarowymi firmy Dolby Laboratories. Terminy HDMI, HDMI High-Definition Multimedia Interface, szata graficzna HDMI i loga HDMI są znakami towarowymi lub zarejestrowanymi znakami towarowymi firmy HDMI Licensing Administrator, Inc. Wi-Fi jest zarejestrowanym znakiem towarowym firmy Wi-Fi Alliance<sup>®</sup>. Netflix jest zarejestrowanym znakiem towarowym Netflix, Inc. YouTube<sup>™</sup> jest znakiem towarowym Google Inc. Wszystkie nazwy produktów są znakami towarowymi lub zarejestrowanymi znakami towarowymi ich właścicieli.

© STRONG 2025. Wszelkie prawa zastrzeżone.

### INSTRUKCJA OBSŁUGI

| 1.0 WSTĘP                          | 3  |
|------------------------------------|----|
| 1.1 INSTRUKCJE BEZPIECZEŃSTWA      | 3  |
| 1.2 SKŁADOWANIE                    | 3  |
| 1.3 ZAWARTOŚĆ OPAKOWANIA           | 4  |
| 2.0 PANEL TV STICK                 | 4  |
| 2.1 PŁYTA                          | 4  |
| 2.2 ZDALNE STEROWANIE              | 5  |
| 2.3 INSTALOWANIE BATERII           | 6  |
| 3.0 PRZEWODNIK POŁĄCZEŃ            | 6  |
| 4.0 KONFIGUROWANIE URZĄDZENIA      | 7  |
| 5.0 USTAWIENIA                     | 14 |
| 6.0 POBIERANIE APLIKACJI           | 18 |
| 7.0 OBSADA GOOGLE                  | 18 |
| 8.0 ASYSTENT GOOGLE                | 18 |
| 9.0 PROSTE ROZWIĄZYWANIE PROBLEMÓW | 19 |
| 10.0 DANE TECHNICZNE               | 20 |

## 1.0 WSTĘP

Dziękujemy za wybranie urządzenia 4K Ultra HD Google TV Stick firmy STRONG. Został wyprodukowany z wykorzystaniem najnowszych technologii i zapewnia szeroką gamę rozrywek oraz dużą wszechstronność. Życzymy wielu godzin nowych, wspaniałych wrażeń podczas odkrywania świata Google!

### **1.1 INSTRUKCJE BEZPIECZEŃSTWA**

Przed przystąpieniem do użytkowania zestawu należy przeczytać całą instrukcję. Zachowaj instrukcję do późniejszego wykorzystania.

- Należy używać wyłącznie dodatków/akcesoriów określonych lub dostarczonych przez producenta (takich jak specjalny zasilacz, bateria itp.).
- Przed instalacją lub uruchomieniem urządzenia należy zapoznać się z informacjami dotyczącymi instalacji elektrycznej i bezpieczeństwa, które znajdują się na tylnej obudowie zewnętrznej.
- Aby ograniczyć ryzyko pożaru lub porażenia prądem, nie należy narażać urządzenia na działanie deszczu i wilgoci.
- Nié należy utrudniać wentylacji poprzez zakrywanie otworów wentylacyjnych takimi przedmiotami jak gazety, obrusy, zasłony, itp.
- Urządzenie nie powinno być narażone na kapanie lub rozchlapywanie, nie należy też stawiać na nim żadnych przedmiotów wypełnionych płynami, np. wazonów.
- Znak ten wskazuje na ryzyko porażenia prądem elektrycznym. Przewody zewnętrzne muszą zostać zainstalowane przez osobę przeszkoloną lub należy użyć gotowych przewodów lub sznurów.
- Aby zapobiec obrażeniom, urządzenie musi być solidnie przymocowane do podłogi/ściany zgodnie z instrukcją instalacji.
- Nieprawidłowa wymiana akumulatora grozi wybuchem. Należy zastąpić je wyłącznie takimi samymi lub równoważnymi typami.
- Ákumulatora (akumulatora lub akumulatorów) nie należy narażać na działanie nadmiernego ciepła, np. światła słonecznego, ognia itp.
- Nadmierne ciśnienie dźwięku w słuchawkach dousznych i nausznych może powodować utratę słuchu.
- Słuchanie muzyki na wysokim poziomie głośności przez dłuższy czas może spowodować uszkodzenie słuchu.
- Aby ograniczyć ryzyko uszkodzenia słuchu, należy obniżyć głośność do bezpiecznego, komfortowego poziomu i ograniczyć czas słuchania na wysokim poziomie głośności.
- Wtyczka sieciowa lub złącze urządzenia służą jako urządzenie rozłączające i muszą być łatwo dostępne. Gdy nie używasz kabla zasilającego lub przemieszczasz się, zadbaj o niego, np. zwiąż go opaską kablową lub czymś podobnym. Musi być wolny od ostrych krawędzi lub podobnych przedmiotów, które mogą powodować ścieranie przewodu zasilającego. Przy ponownym uruchomieniu należy sprawdzić, czy przewód zasilający nie jest uszkodzony. W przypadku uszkodzenia należy wymienić przewód zasilający na podobny o takich samych parametrach. Brak sygnalizacji świetlnej na urządzeniu nie oznacza, że jest ono całkowicie odłączone od sieci. Aby całkowicie odłączyć urządzenie, należy wyciągnąć wtyczkę sieciową.
- Przy utylizacji baterii należy zwrócić uwagę na aspekty śródowiskowe.
- Na urządzeniu nie należy umieszczać żadnych źródeł otwartego ognia, np. zapalonych świec.
- Aby zapobiec rozprzestrzenianiu się ognia, należy zawsze trzymać świece i inne otwarte źródła ognia z dala od produktu.
   Terminal USB może dostarczyć maksymalnie 500 mA.
- Sprzęt oznaczony tym symbolem jest urządzeniem elektrycznym klasy II lub urządzeniem podwójnie izolowanym. Został zaprojektowany w taki sposób, że nie wymaga podłączenia do uziemienia.

#### Środowisko operacyjne

- Nie należy instalować tego sprzętu w przestrzeniach zamkniętych, takich jak regały na książki lub podobne meble.
- Nie należy używać zestawu w pobliżu wilgotnych lub zimnych miejsc, należy chronić zestaw przed przegrzaniem.
- Chronić przed bezpośrednim działaniem promieni słonecznych.
- Nie używaj zestawu w pobliżu miejsc zakurzonych.
- Nie należy umieszczać świecy w miejscu dostępnym dla osób postronnych, aby zapobiec przedostaniu się łatwopalnych ciał obcych do wnętrza telewizora.

#### Dyrektywa WEEE

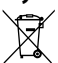

Y Prawidłowa utylizacja tego produktu. Oznaczenie to oznacza, że produktu tego nie należy wyrzucać razem z innymi

odpadami domowymi na terenie UE. Aby zapobiec potencjalnym szkodom dľa środowiska i zdrowia ludzi wynikającym z
 niekontrolowanego usuwania odpadów, należy poddawać je odpowiedzialnemu recyklingowi, promując w ten sposób zrównoważone ponowne wykorzystanie zasobów materialnych. Aby zwrócić używane urządzenie, skorzystaj z systemów zwrotu i odbioru lub skontaktuj się ze sprzedawcą, u którego produkt został zakupiony. Mogą oddać ten produkt do recyklingu w sposób bezpieczny dla środowiska.

### **1.2 SKŁADOWANIE**

Proszę postępować zgodnie z poniższymi instrukcjami:

Niniejsza instrukcja obsługi zawiera kompletne instrukcje dotyczące instalacji i użytkowania tego urządzenia.

produkt. Symbole będą miały następujące znaczenie:OSTRZEŻENIE:Oznacza informację ostrzegawczą.NOTATKA:Oznacza wszelkie inne dodatkowe ważne lub pomocne informacje.MENUOznacza przycisk na pilocie lub produkcie.Przenieś się doReprezentuje element menu w oknie.

### 1.3 ZAWARTOŚĆ OPAKOWANIA

1x Google TV Stick
 1x pilot z obsługą głosu
 1x 5V/1A-Zasilający adapter USB
 2 baterie AAA
 1x Instrukcja instalacji

- **OSTRZEŻENIE:** Akumulatorów nie wolno ładować, rozmontowywać, powodować zwarć elektrycznych, mieszać ani stosować z innymi typami akumulatorów. Jeżeli zamiast baterii stosujemy akumulatory (np. NiMH), zalecamy stosowanie typów z niskim samorozładowaniem, aby zapewnić długie działanie pilota.
- NOTATKA : Należy używać wyłącznie oryginalnego zasilacza USB o natężeniu 1 Amper. Inne adaptery wykorzystują jedynie 0,5 ampera, co nie jest wystarczające do zasilania tego Google TV Stick.

### **2.0 PANEL TV STICK**

2.1 PŁYTA

Rys. 1

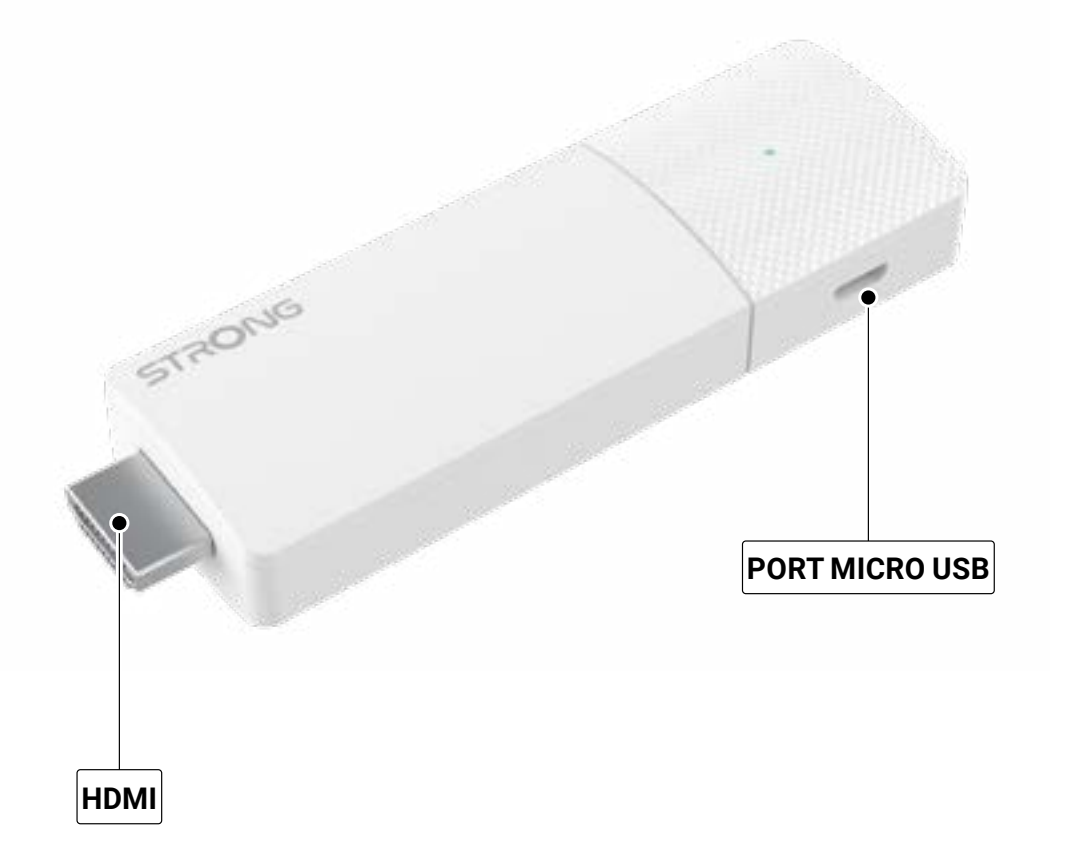

### 2.2 ZDALNE STEROWANIE

Rys. 2

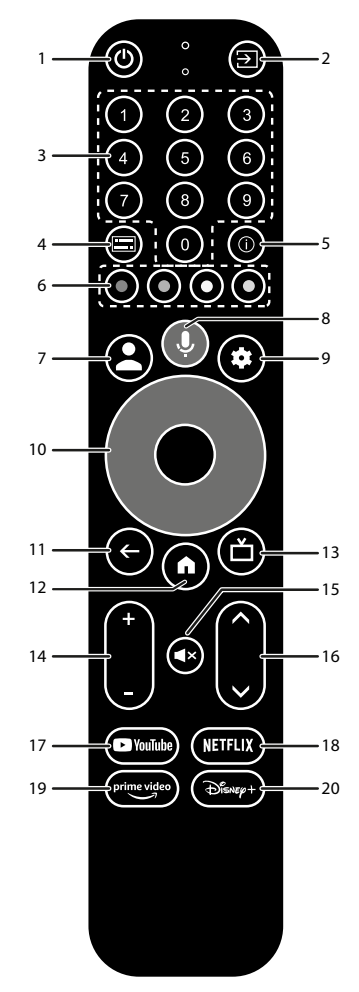

| 1.                         | Naciśnij, aby włączyć TV/Dekoder, przełączyć go w tryb czuwania lub głębokiego czuwania. |
|----------------------------|------------------------------------------------------------------------------------------|
| 2. 🗭                       | Wybierz wejścia TV po skonfigurowaniu przycisków pilota                                  |
| 3. <b>Od 0 do 9</b>        | Wybierz kanał bezpośrednio.                                                              |
| 4. 🔚                       | Wybór napisów                                                                            |
| 5. INFORMACJE              | Wyświetl informacje o bieżącym źródle.                                                   |
| 6. KOLOROWE PRZYCISKI      | Naciśnij, aby wykonać funkcję monitu w trybie telewizji na żywo.                         |
| 7. 🛓                       | Aby wybrać konto, wywołaj menu konta.                                                    |
| 8. 🎐                       | Naciśnij, aby aktywować funkcję sterowania głosem*.                                      |
| 9. 🏟                       | Bezpośredni dostęp do menu ustawień.                                                     |
| 10. ▲▼◀▶                   | Poruszaj się po menu. Potwierdź wybór.                                                   |
| 11. 🗲                      | Naciśnij, aby wyjść. W menu: powrót do poprzedniego menu.                                |
| 12. 🆀                      | Przejdź do pulpitu głównego.                                                             |
| 13. <b>亡</b>               | Naciśnij, aby uzyskać dostęp do ustawień telewizora.                                     |
| 14. Tom +/-                | Dostosuj głośność.                                                                       |
| 15. 🗭                      | Naciśnij, aby wyciszyć lub przywrócić dźwięk.                                            |
| 16. ▲▼                     | Zmień programy w górę lub w dół.                                                         |
| 17. <b>YouTube</b>         | Naciśnij, aby uzyskać bezpośredni dostęp do serwisu YouTube.                             |
| 18.NETFLIX                 | Naciśnij, aby uzyskać bezpośredni dostęp do serwisu Netflix**                            |
| 19. <b>najlepsze wideo</b> | Kliknij, aby uzyskać bezpośredni dostęp do Prime Video***.                               |
| 20. Disney+                | Kliknij, aby uzyskać bezpośredni dostęp do Disney+****.                                  |
| ×c                         |                                                                                          |

\*Sterowanie głosem i niektóre inne funkcje mogą działać tylko po sparowaniu pilota z telewizorem.

\*\* Członkostwo nie jest zawarte w cenie. Serwis Netflix jest dostępny w wybranych krajach. Aby korzystać z serwisu Netflix, należy założyć konto. Wymagany szerokopasmowy Internet. Więcej szczegółów znajdziesz na stronie www.netflix.com/TermsOfUse.

\*\*\*\* Członkostwo nie jest zawarte w cenie. Usługa Disney+ jest dostępna w wybranych krajach. Aby móc korzystać z serwisu Disney+, konieczne jest założenie konta. Wymagany szerokopasmowy Internet. Więcej szczegółów na stronie www.disneyplus.com.

<sup>\*\*\*</sup> Członkostwo nie jest zawarte w cenie. Usługa Prime jest dostępna w wybranych krajach. Aby korzystać z serwisu Prime Video, należy założyć konto. Wymagany szerokopasmowy Internet. Więcej szczegółów na stronie www.primevideo.com.

### 2.3 INSTALOWANIE BATERII

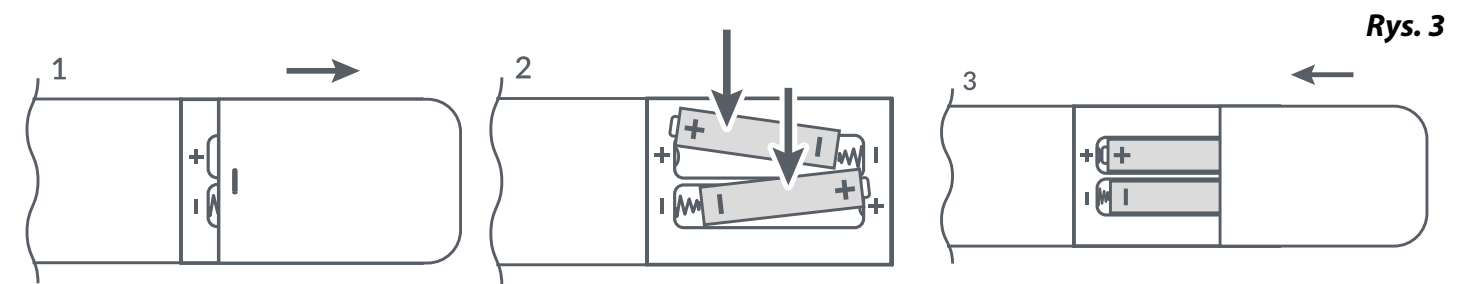

Otwórz pokrywę pilota i włóż 2 baterie AAA do komory. Prawidłowe położenie baterii pokazano na schemacie biegunów wewnątrz komory baterii.

- 1. Otwórz pokrywę.
- 2. Włóż baterie.
- 3. Zamknij pokrywę.

OSTRZEŻENIE:

Akumulatorów nie wolno ładować, rozmontowywać, powodować zwarć elektrycznych, mieszać ani stosować z innymi typami akumulatorów.

### **3.0 PRZEWODNIK POŁĄCZEŃ**

Aby podłączyć urządzenie Google TV Stick do telewizora, zapoznaj się z poniższym schematem. UWAGA: Przed rozpoczęciem pracy wyłącz wszystkie urządzenia, które mają zostać podłączone.

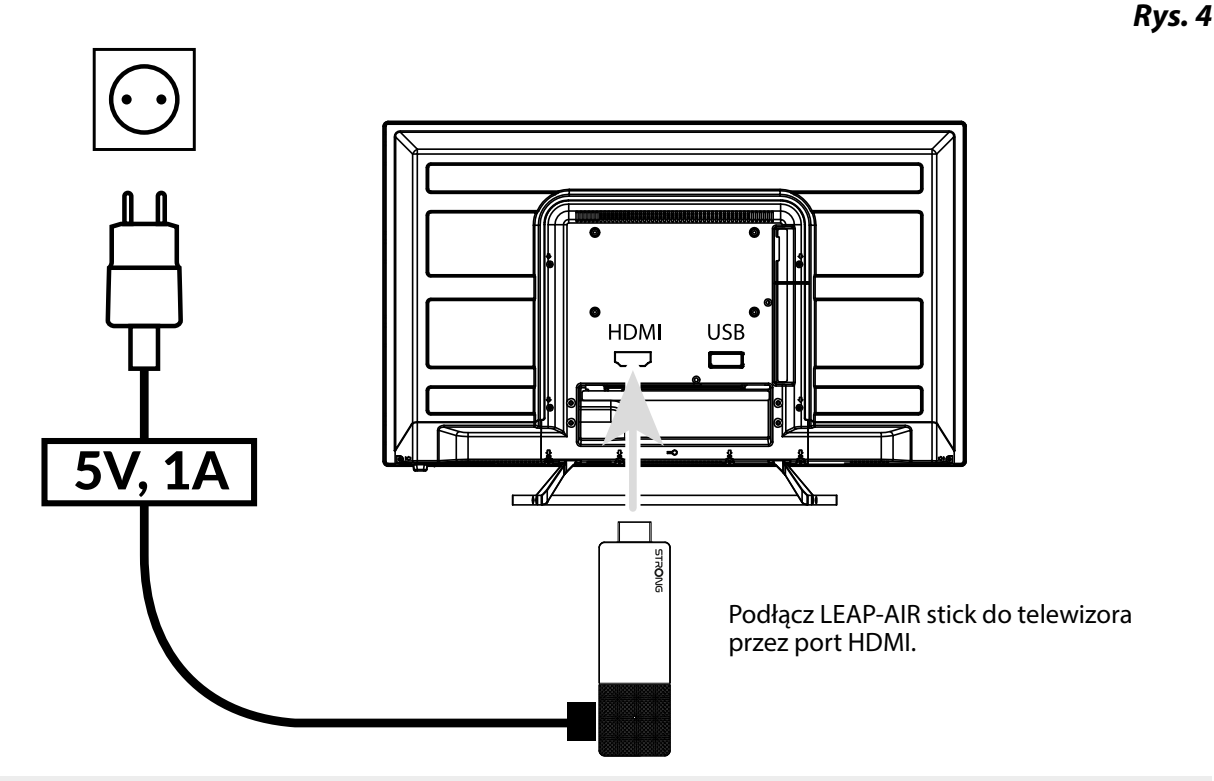

NOTATKA: Moduł LEAP-AIR obsługuje Wi-Fi 2,4 GHz i 5 GHz. Aby się połączyć, przejdź do Ustawienia -> Sieć.

NOTATKA: Przed włączeniem urządzenia należy przełączyć wejście sygnału telewizora na właściwe źródło

### 4.0 KONFIGUROWANIE URZĄDZENIA

Po poprawnym podłączeniu całego sprzętu możesz włączyć telewizor. Aby móc korzystać z Asystenta Google na pilocie, musisz najpierw sparować pilota Bluetooth z TV Stick. Postępuj zgodnie z instrukcjami parowania wyświetlanymi na ekranie.

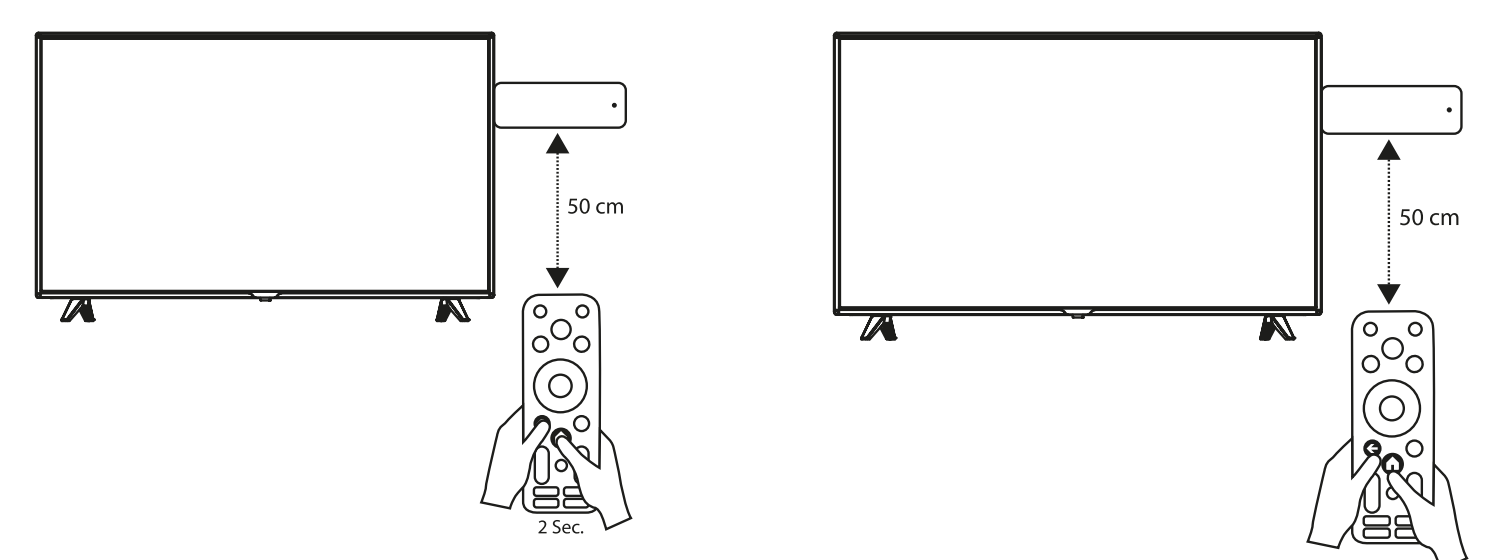

Aby móc korzystać z Asystenta Google na pilocie, sparuj pilota z TV Stick.

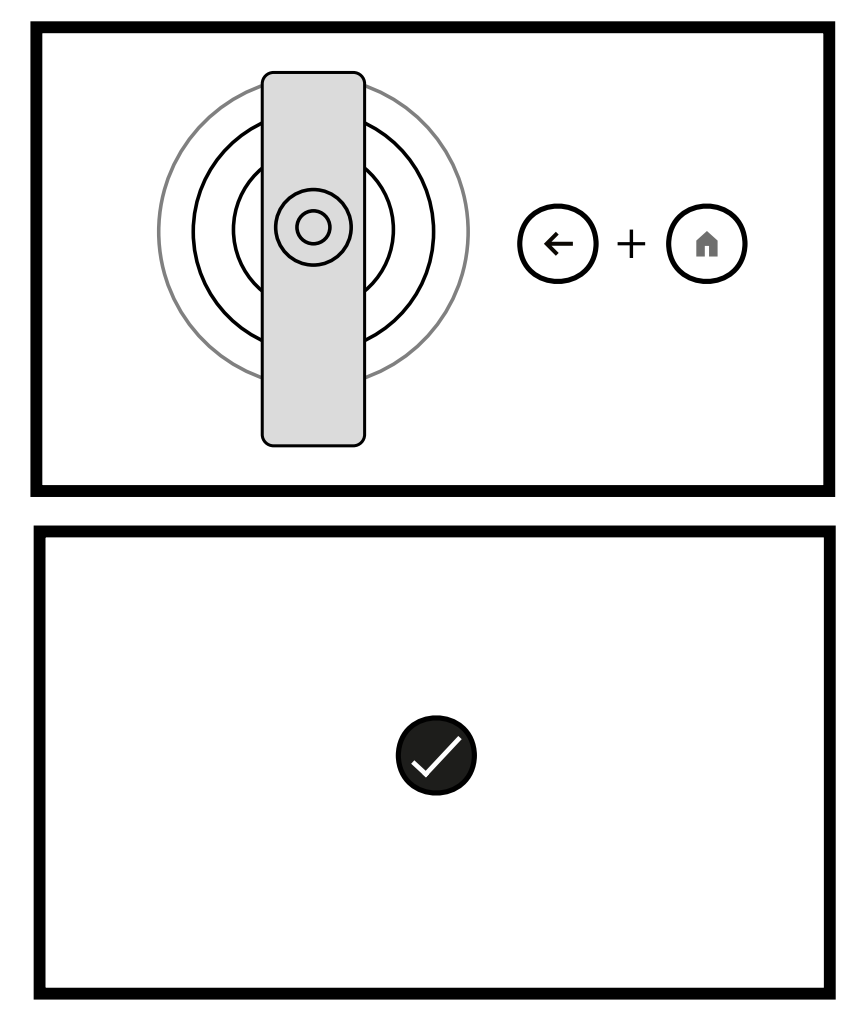

Krok 1: Język

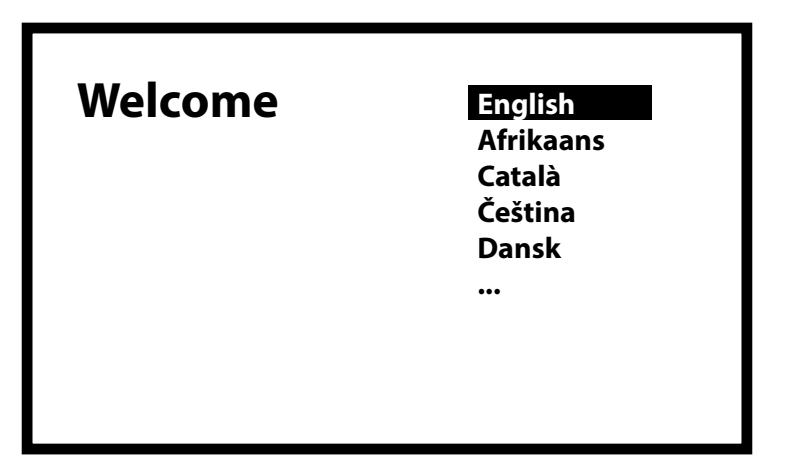

Wybierz preferowany język na stronie powitalnej.

Krok 2: Ustawienia lokalizacji

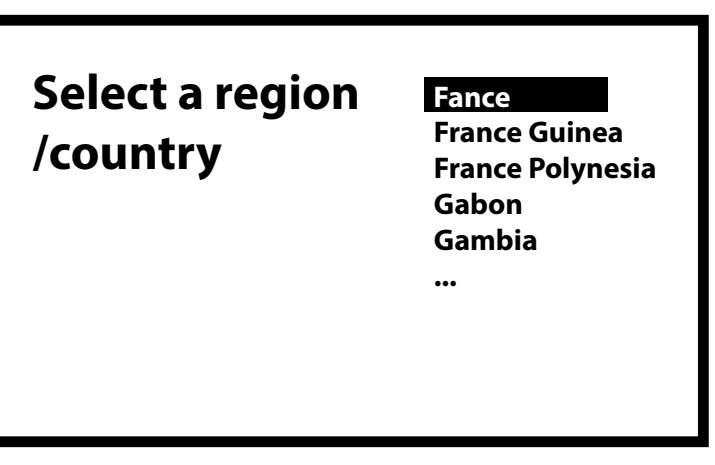

Wybierz, czy chcesz zezwolić Google na używanie Twojej lokalizacji w celu ulepszenia doświadczenie.

### Krok 3: Skonfiguruj Google TV

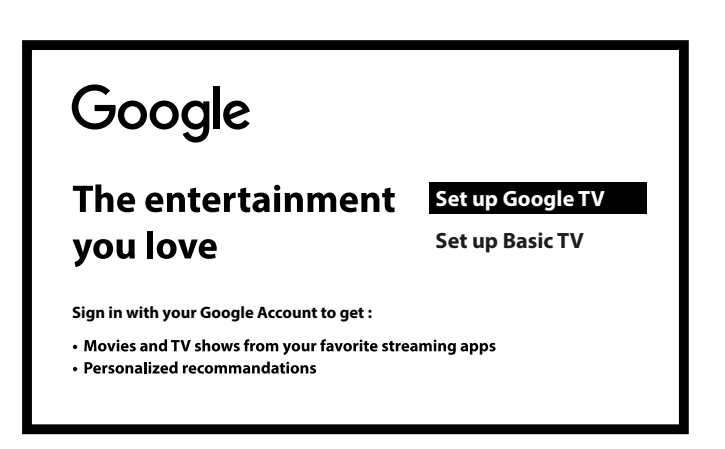

Wybierz opcję Skonfiguruj Google TV, aby skonfigurować aplikacje, które zostaną zainstalowane na telewizorze i powiązane z Twoim kontem Google.

Krok 4: Konfigurowanie za pomocą aplikacji Google Home

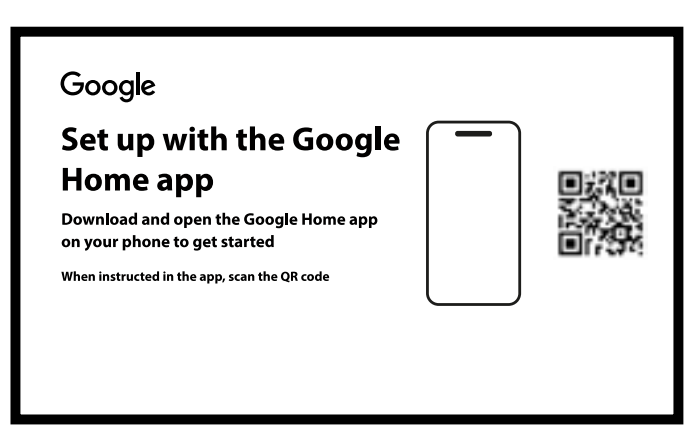

Skonfiguruj TV Stick, pobierając/otwierając aplikację Google Home na swoim telefonie. Zeskanuj kod QR na swoim telefonie i postępuj zgodnie z instrukcjami, aby uruchomić stronę główną Google.

Można również rozpocząć konfigurację bezpośrednio na ekranie telewizora, naciskając przycisk w dół, aby rozpocząć wprowadzanie danych ręcznie. Proszę postępować zgodnie z instrukcjami wyświetlanymi na ekranie telewizora.

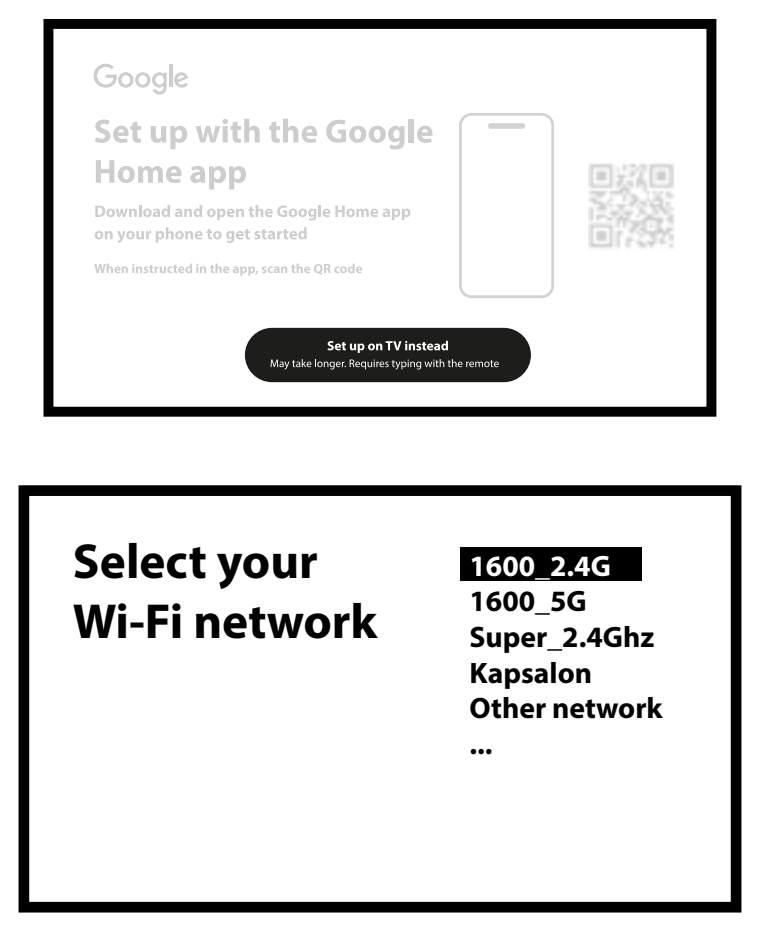

Wybierz swoją sieć Wi-Fi z listy i wprowadź jej hasło.

Krok 5: Wi-Fi

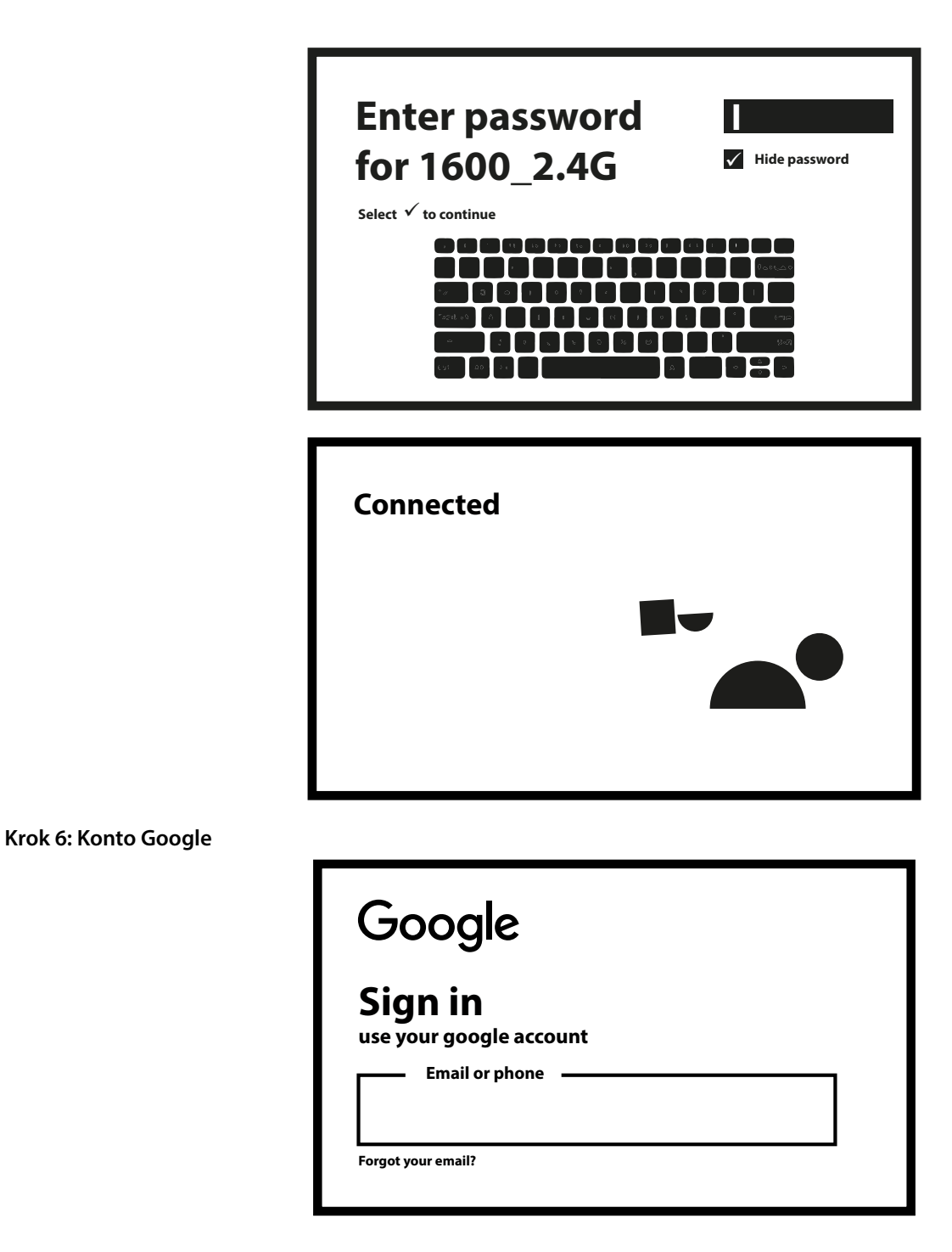

Zaloguj się za pomocą konta Google.

Krok 7: Warunki korzystania z usługi i polityka prywatności

| Google<br><sup>Hi</sup>                                                                                                    |                                                                       |
|----------------------------------------------------------------------------------------------------|-----------------------------------------------------------------------|
| By continuing, you agree<br>to the Google Term of service,<br>the Google Privacy Policy<br>and the Google Play Terms of Services.<br> | Accept<br>Terms of Service<br>Privacy Policy<br>Play Terms of Service |

Przeczytaj i zaakceptuj Warunki świadczenia usług i Politykę prywatności.

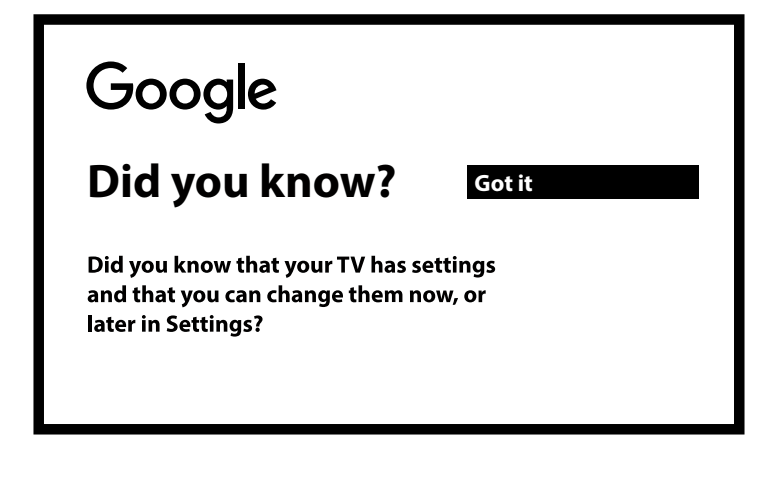

Wybierz Rozumiem.

Krok 8: Usługi Google

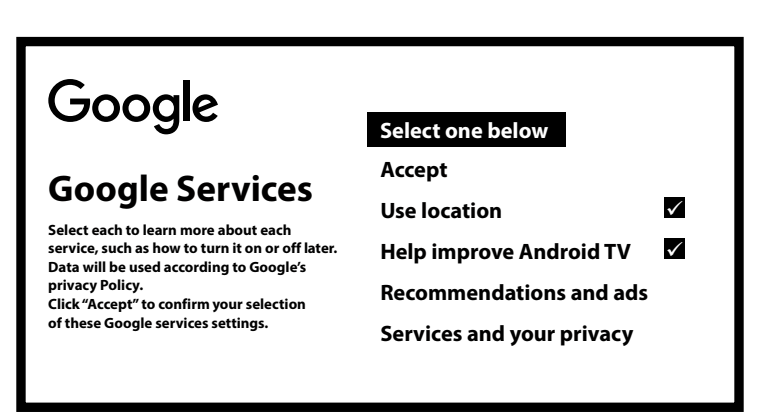

Wybierz z listy usługi, które chcesz skonfigurować. Wybierz opcję Wyłącz dla funkcji, które chcesz dezaktywować.

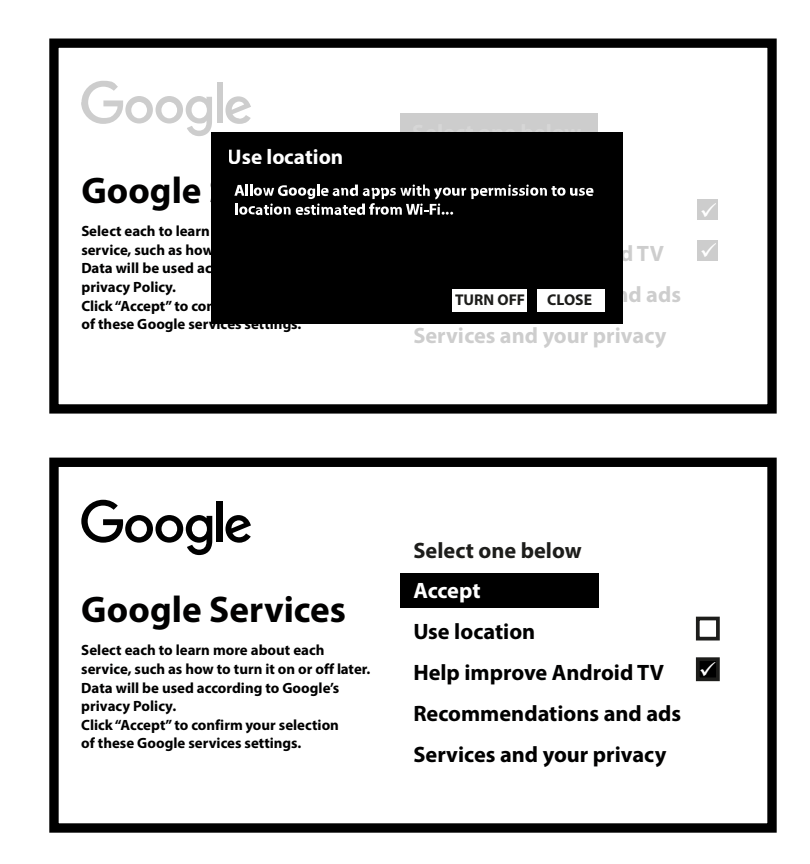

Wybierz Akceptuj.

Krok 9: Poznaj swojego Asystenta Google

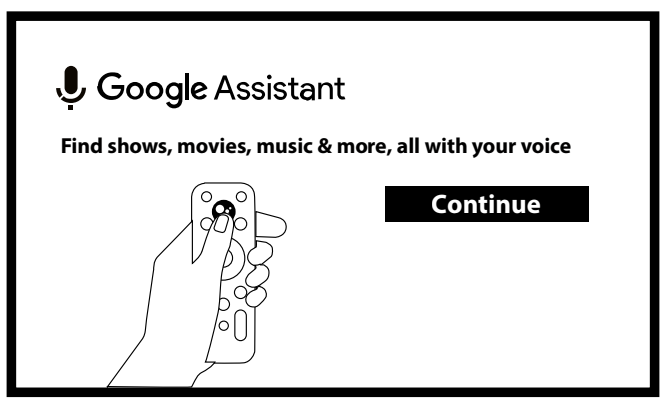

Włącz funkcję Asystenta Google, aby ta funkcja działała na pilocie.

Krok 10: Przeszukaj aplikacje w telewizorze

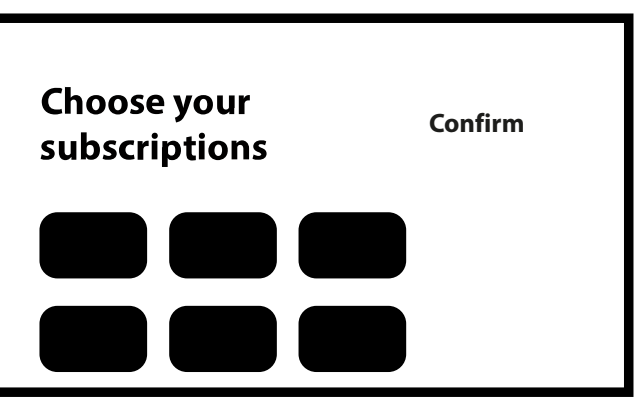

Wybierz opcję z listy

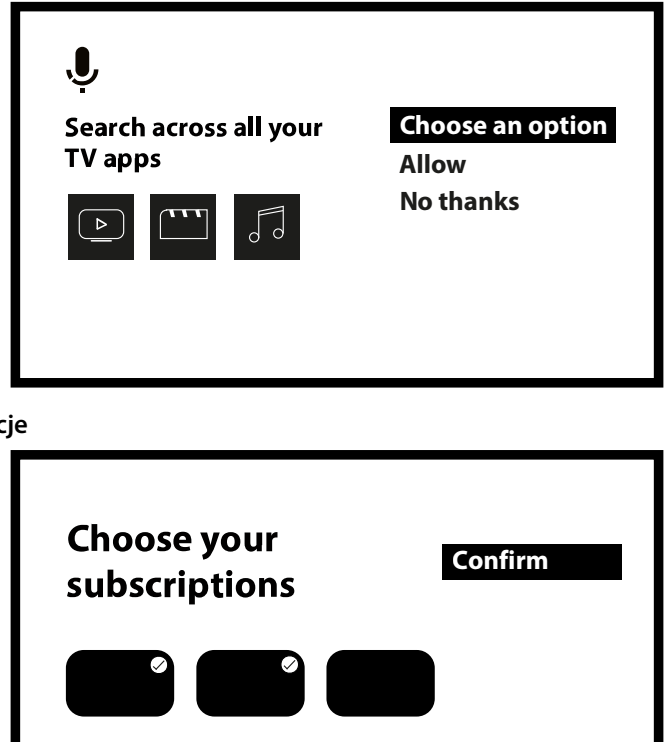

Krok 11: Wybierz swoje subskrypcje

Wybierz aplikacje, dla których chcesz otrzymywać rekomendacje. Te aplikacje zostaną zainstalowane, a także najważniejsze usługi przesyłania strumieniowego dostępne w Twojej okolicy. Wybierz opcję Potwierdź, aby rozpocząć instalację aplikacji.

Krok 12: Poczekaj, aż aplikacje zostaną zainstalowane

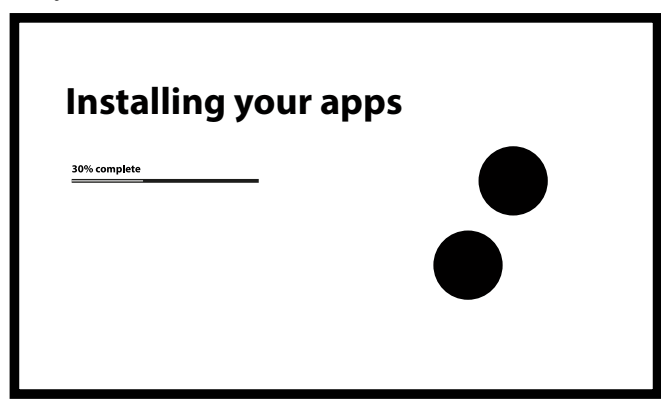

Krok 13: Wybierz opcje odpowiadające Twoim potrzebom

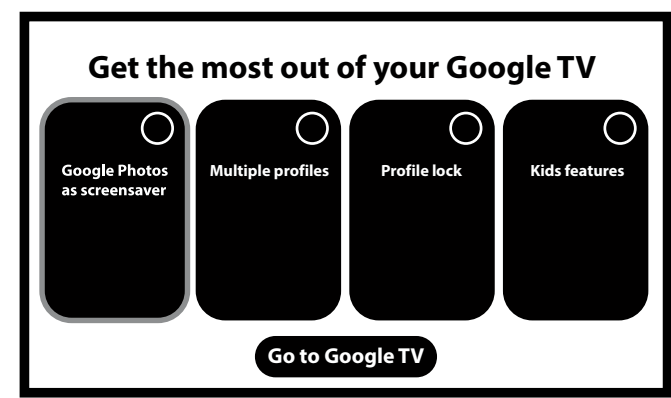

Wybierz opcję odpowiadającą Twoim potrzebom, jeśli chcesz ograniczyć dostęp do określonych typów treści. Następnie postępuj zgodnie z instrukcjami wyświetlanymi na ekranie. Jeśli nie chcesz ograniczać dostępu do określonych typów treści, wybierz opcję "Przejdź do Google TV".

W tym przewodniku zapoznasz się z funkcjami swojego urządzenia. Kliknij "GOTOWE", aby zakończyć proces i zacząć korzystać z urządzenia. Wszystko gotowe!

### **5.0 USTAWIENIA**

Naciśnij przycisk ustawień, aby otworzyć Ustawienia

Wybierz Ustawienia, aby sprawdzić informacje o urządzeniu, dodać/usunąć konta i wprowadzić zmiany w ustawieniach systemowych.

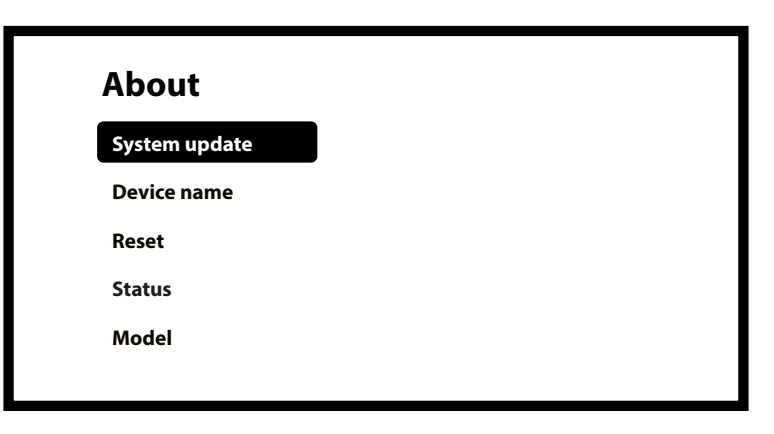

#### Ustawienia Wi-Fi

W Ustawieniach sieciowych wybierz i włącz Wi-Fi, aby połączyć się z siecią. Gdy urządzenie przeskanuje i wyświetli pobliskie sieci Wi-Fi, wybierz odpowiednią nazwę sieci, w razie potrzeby podaj hasło i kliknij Połącz.

| Settings                                    |                              | Network and Internet                                  |  |
|---------------------------------------------|------------------------------|-------------------------------------------------------|--|
|                                             | Set your device name         | Wi-Fi                                                 |  |
|                                             | Display & Sound              |                                                       |  |
| <b>?</b>                                    | Network & Internet           | Available networks                                    |  |
| 8                                           | Account & Sign-in            | Connected                                             |  |
| Ø                                           | Privacy                      | 12345                                                 |  |
| <ul><li><b>∂</b></li><li><b>◊</b></li></ul> | Account & Sign-in<br>Privacy | <ul> <li>XXXX<br/>Connected</li> <li>12345</li> </ul> |  |

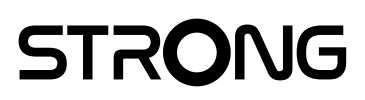

| Not                         | work and Internet                                           |
|-----------------------------|-------------------------------------------------------------|
| net                         | work and internet                                           |
| You can con<br>or you're ph | nect to the internet with Wi-Fi, Ethernet<br>one's hotspot. |
| V                           | Vi-Fi 🔹                                                     |
| Av                          | vailable networks                                           |
|                             | Connected                                                   |
| _                           | 중 12345                                                     |
|                             |                                                             |

#### Ustawienia języka

W obszarze Ustawienia > System wybierz Język, aby zmienić wcześniej ustawiony język.

|                   | Settings                                                                    | System                                                       |                          |
|-------------------|-----------------------------------------------------------------------------|--------------------------------------------------------------|--------------------------|
| 8                 | Account & Sign-in                                                           | 🕴 Accessibi                                                  | lity                     |
| Ø                 | Privacy                                                                     | i About                                                      |                          |
|                   | Apps<br>System                                                              | () Date and                                                  | time                     |
| 0                 | Remotes and accessories                                                     | Language                                                     | <u>;</u>                 |
|                   |                                                                             |                                                              |                          |
| Sy                | vstem                                                                       | Languag                                                      | Je                       |
| Sy<br>O           | <b>/stem</b><br>Accessibility                                               | <b>Languag</b><br>Èdé Yorùbá                                 | je<br>o                  |
| Sy<br>T           | <b>/stem</b><br>Accessibility<br>Account & sign-in                          | <b>Languag</b><br>Èdé Yorùbá<br>Eesti                        | <b>je</b><br>0           |
| Sy<br>O<br>O<br>O | <b>/stem</b><br>Accessibility<br>Account & sign-in<br>Apps                  | <b>Languag</b><br>Èdé Yorùbá<br>Eesti<br>Ekegusii            | <b>je</b><br>0<br>0      |
| Sy<br>©<br>©<br>© | <b>/stem</b><br>Accessibility<br>Account & sign-in<br>Apps<br>Date and time | <b>Languag</b><br>Èdé Yorùbá<br>Eesti<br>Ekegusii<br>English | <b>je</b><br>0<br>0<br>0 |

#### Parowanie Bluetooth

Wybierz Ustawienia w Menu Starter, kliknij "Dodaj akcesorium" i wybierz urządzenie, które chcesz podłączyć. Upewnij się, że urządzenie, które chcesz sparować, jest w trybie parowania.

**Usuń urządzenie Bluetooth** Wybierz Ustawienia z menu startowego. Z menu Pilot i akcesoria wybierz urządzenie Bluetooth, które chcesz usunąć. Kliknij "Zapomnij", aby usunąć to urządzenie.

#### Dodawanie kont

Dla nowych użytkowników Google: załóż nowe konto Google za pomocą telewizora – to ułatwi logowanie i zwiększy bezpieczeństwo płatności. Dodaj konto lub zmień konto w sekcji Konta w menu Ustawienia.

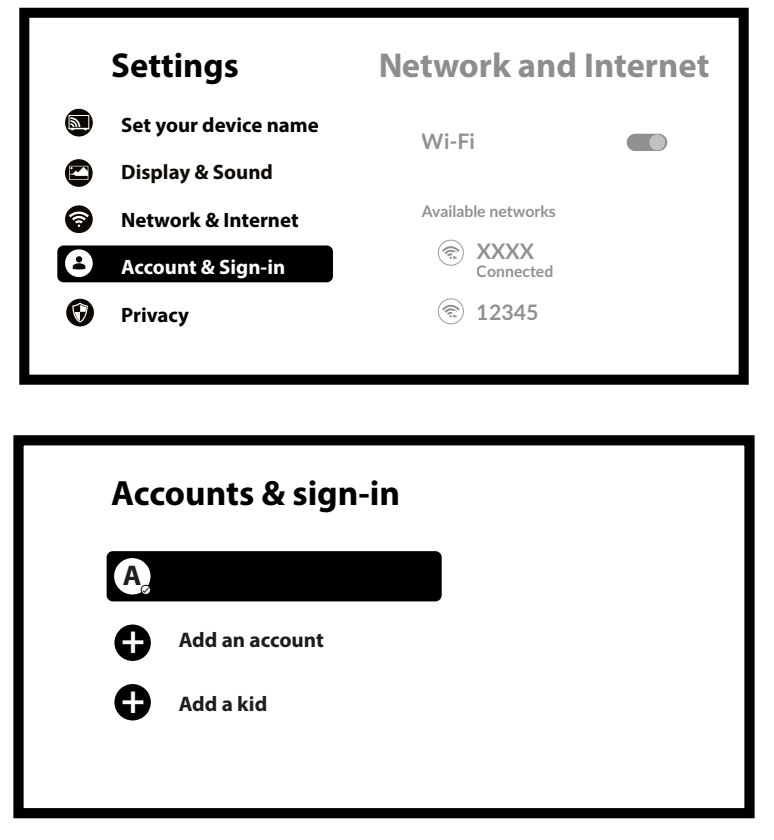

#### Przywracanie ustawień fabrycznych

W Ústawieniach wybierz System > Informacje > Resetuj. Kliknij Przywróć ustawienia fabryczne, aby usunąć wszystko. Po wybraniu tej opcji wszystkie ręcznie zainstalowane aplikacje i dane użytkownika zostaną usunięte.

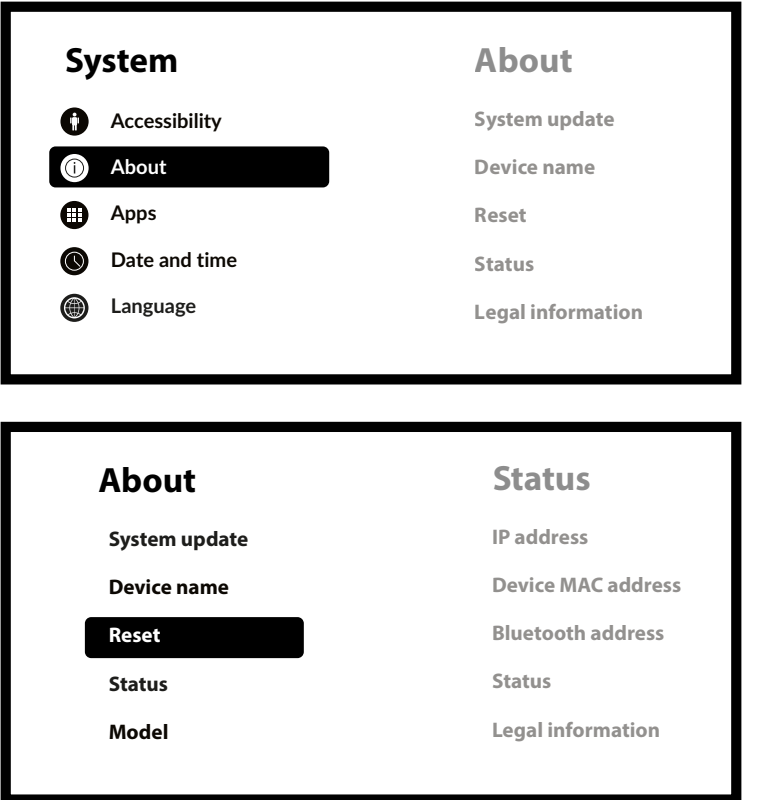

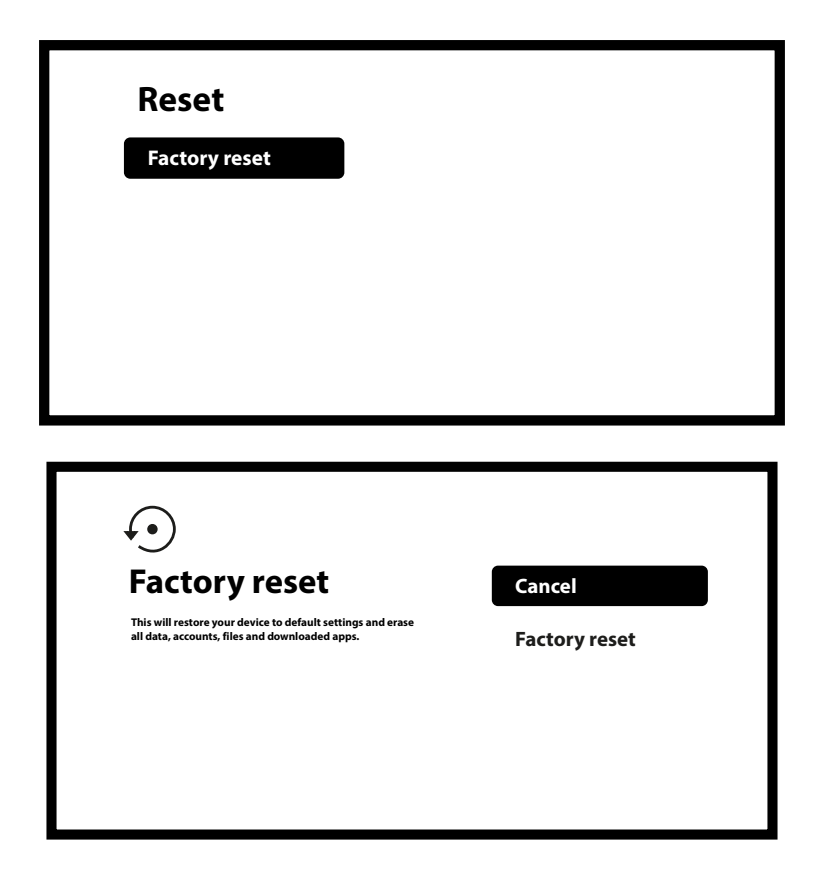

#### 0

Informacje o urządzeniu możesz sprawdzić, klikając pozycję O URZĄDZENIU w menu Ustawienia. Na tym panelu wyświetlane są informacje o modelu i wersji urządzenia, wersji oprogramowania sprzętowego i inne. Możesz również uaktualnić system klikając na Aktualizacja systemu w tym menu.

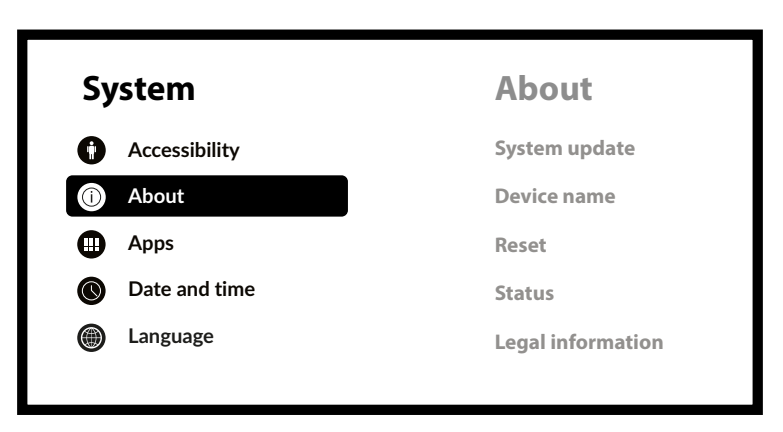

| About         |  |
|---------------|--|
| System update |  |
| Device name   |  |
| Reset         |  |
| Status        |  |
| Model         |  |

### **6.0 POBIERANIE APLIKACJI**

Aplikacje można pobrać ze sklepu Google Play. Wybierz "Szukaj" i wpisz nazwę lub naciśnij mikrofon i podaj nazwę.

### 7.0 OBSADA GOOGLE

#### Przesyłaj z urządzenia mobilnego

Niektóre aplikacje umożliwiają przesyłanie treści na telewizor. Aby rzucić, po prostu wykonaj następujące kroki: Otwórz aplikację zgodną z Google Cast na swoim urządzeniu mobilnym Przejdź do ekranu, który chcesz przesłać

#### Przesyłaj z Google Chrome

To urządzenie ma wbudowaną funkcję Google Cast. Aby przesyłać z przeglądarki Google Chrome, kliknij ikonę Ustawienia []: znajdującą się w prawym górnym rogu przeglądarki, a następnie kliknij "Przesyłaj".

### **8.0 ASYSTENT GOOGLE**

#### Powiedz to, aby to zagrać

Poproś o odtworzenie swojego ulubionego programu, filmu lub muzyki. Albo znajdź najnowszy hit kinowy i baw się dobrze.

#### Filmy i programy telewizyjne:

Odtwórz Stranger Things na Netflixie. Klipy wideo: Odtwórz filmy z kotami. Aplikacje: Otwórz YouTube. Szukaj: Szukaj sitcomów. Info: Opowiedz mi o Grze o Tron.

#### Kontrola

Odtwarzanie: Pauza. Zatrzymywać się. Wznów głośność: głośniej. Łagodniejszy. Zasilanie: Wyłącz.

#### Odtwarzaj muzykę, wiadomości lub podcasty

Muzyka: Ódtwarzaj muzykę zespołu Sia. (Dowiedz się, jak wybrać dostawcę usług muzycznych.) Wiadomości: Odtwórz wiadomości. Jakie są najnowsze wiadomości z BBC?

#### Zapytaj Google

Sport: Jak poradzili sobie Patriots? Kiedy odbędzie się następny mecz Warriors? Obliczenia: Ile to jest 20% z 80? Słownik: Co oznacza "ludyczny"? Znajdź odpowiedzi na pytanie: Jak daleko jest księżyc? Jak usunąć plamy z dywanu? Przeliczanie jednostek: Ile łyżeczek jest w filiżance?

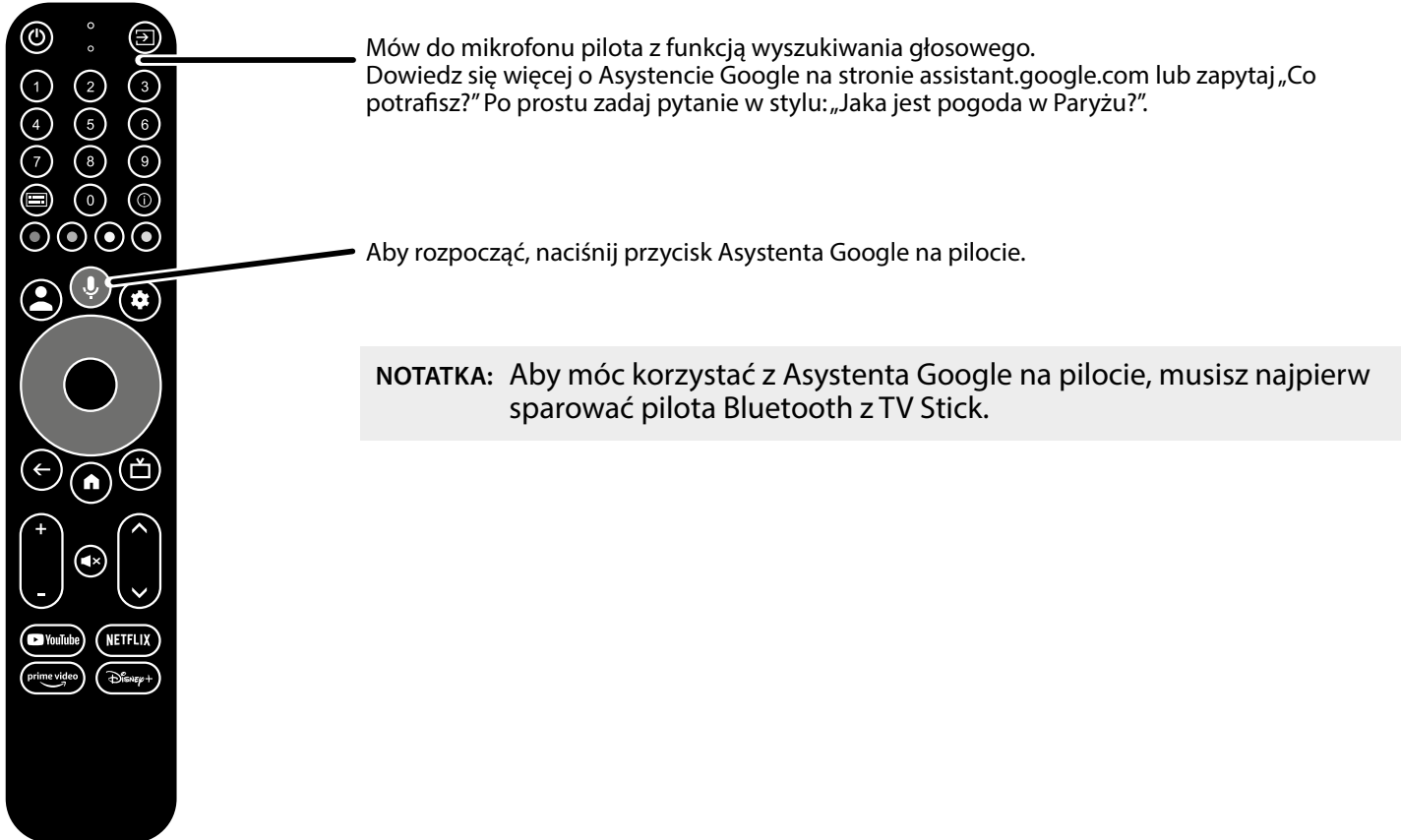

## 9.0 PROSTE ROZWIĄZYWANIE PROBLEMÓW

| Wydanie                                                         | Możliwy powód                                                                                                    | Rozwiązanie                                                                                                    |
|-----------------------------------------------------------------|----------------------------------------------------------------------------------------------------|----------------------------------------------------------------------------------------------------|
| Brak diody LED<br>menu<br>wyświetlacz po<br>włączeniu zasilania | Zasilacz nie jest prawidłowo podłączony                                                                            | Upewnij się, że urządzenie jest podłączone do zasilania                                                                               |
| Brak dźwięku                                                    | Telewizor jest wyciszony lub głośność<br>jest niska.<br>Urządzenie jest wyciszone lub głośność<br>jest zbyt niska. | 1. Naciśnij przycisk wyciszenia, aby przywrócić dźwięk i<br>zwiększyć głośność.                                                       |
| Nie udało się<br>połączyć<br>do sieci                           | Sieć Wi-Fi jest wyłączona lub sygnał jest<br>zbyt słaby.                                                           | Zrestartuj sieć Wi-Fi lub zmniejsz odległość między<br>urządzeniem a siecią.<br>do routera.                                           |
| Zdalne sterowanie<br>Awaria                                     | Pilot zdalnego sterowania jest<br>uszkodzony lub baterie są rozładowane.<br>Utracone parowanie                     | Wymień baterie lub prześlij urządzenie do lokalnego<br>serwisu w celu sprawdzenia. Poczekaj, aż sparujesz<br>pojawia się ekran, para. |
| Brak obrazu<br>Ekran                                            | Nieprawidłowe wejście HDMI w<br>telewizorze.                                                                       | Upewnij się, że jako wejście telewizora wybrano właściwe<br>HDMI                                                                      |
| Wyszukiwanie<br>głosowe włączone<br>pilot nie działa            | Pilot nie jest sparowany z urządzeniem<br>Google TV Stick                                                          | Zobacz sekcję Parowanie urządzenia Bluetooth w tym<br>przewodniku                                                                     |
| Brak dźwięku                                                    | Ustawienia audio nie są poprawnie<br>skonfigurowane<br>dla twojego telewizora                                      | Ustawienia > Wyświetlacz i dźwięk > Zaawansowane<br>ustawienia dźwięku                                                                |

### **10.0 DANE TECHNICZNE**

Dekoder wideo

Proporcje obrazu: Rozdzielczość wideo: Format wideo

#### Dekoder audio

Dekodowanie dźwięku:

16:9, Auto/Pełny ekran 2160p, 1080p, 720p, 4Kp60 10-bit H.265, 4Kp60 VP9 Profil 2, 4Kp30 H.264 HDR, HDR10, HDR10+, HLG, H.264/AVC, H.265/HEVC, AV1, profil VP9-2

Warstwy MPEG Audio 1, 2 i 3, MPEG-4 Audio, AAC LC, AAC LC + SBR Poziom 2, AAC 5.1, HE AAC Poziom 2 i Poziom 4, Dolby Digital MS12, Przepustowość Dolby ATMOS

Wyprodukowano na licencji Dolby Laboratories. Dolby, Dolby Audio i symbol podwójnego D są znakami towarowymi Dolby Laboratories Licensing Corporation.

Android<sup>™</sup> 11 dla Google TV<sup>™</sup>

Amlogic S905X2

Prad stały 5 V, 1 A

3 W (maks.)

-10 ~ +70 °C

0~+45 °C

98x30x15

44 gramy

5

#### System i pamięć

System operacyjny: Zestaw układów scalonych: Procesor: Procesor graficzny: Pamięć SDRAM: Błysk:

**Złącza** HDMI Port Micro USB

#### Dane ogólne

Wi-Fi: Bluetooth: Zasilanie: Napięcie wejściowe: Pobór mocy podczas pracy: Zakres temperatur pracy: Temperatura przechowywania: Wymiary (szer. x gł. x wys.) w mm: Waga:

#### Ochrona danych:

Należy pamiętać, że STRONG, jego partnerzy produkcyjni, dostawcy aplikacji i dostawcy usług mogą zbierać i wykorzystywać dane techniczne oraz powiązane informacje, obejmujące między innymi informacje techniczne dotyczące tego urządzenia, oprogramowania systemowego i aplikacyjnego oraz urządzeń peryferyjnych. STRONG, jego partnerzy produkcyjni, dostawcy aplikacji i dostawcy usług mogą wykorzystywać takie informacje do ulepszania swoich produktów lub świadczenia Tobie usług lub udostępniania technologii, pod warunkiem, że informacje te nie umożliwiają Twojej osobistej identyfikacji. Należy pamiętać, że niektóre usługi dostępne na urządzeniu lub zainstalowane u Ciebie mogą wymagać rejestracji, do której będziesz musiał podać swoje dane osobowe.

Poza tym należy pamiętać, że niektóre usługi, które nie są domyślnie zainstalowane, ale mogą zostać zainstalowane, mogą zbierać dane osobowe nawet bez wyświetlania dodatkowych ostrzeżeń. STRONG nie ponosi odpowiedzialności za możliwe naruszenie ochrony danych przez usługi, które nie zostały domyślnie zainstalowane.

\* Dostępność aplikacji zależy od kraju. STRONG nie ponosi odpowiedzialności za usługi świadczone przez osoby trzecie. Oferty osób trzecich mogą ulec zmianie lub usunięte w dowolnym momencie, mogą nie być dostępne we wszystkich regionach i mogą wymagać osobnej subskrypcji.

Czterordzeniowy ARM Mali-G31@1800 MHz DDR4: 2 GB eMMC: 8 GB

IEEE 802.11b/g/n, 2,4 GHz IEEE 802.11a/n/ac, 5 GHz

Prąd zmienny 100 - 240 V, prąd zmienny, 50/60 Hz

Czterordzeniowy procesor ARM Cortex-A53, 1,8 GHz

20